1) <u>http://jnu.korus.kr</u>

2) 회원가입 클릭 – 약관동의 / 본인인증 / 회원정보입력 / 회원가입완료의 소정의 단계 진행

3) 로그인 클릭 – 아이디 / 비밀번호 입력 후 로그인

※ Chrome Browser 사용 권장

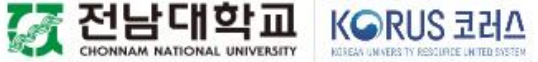

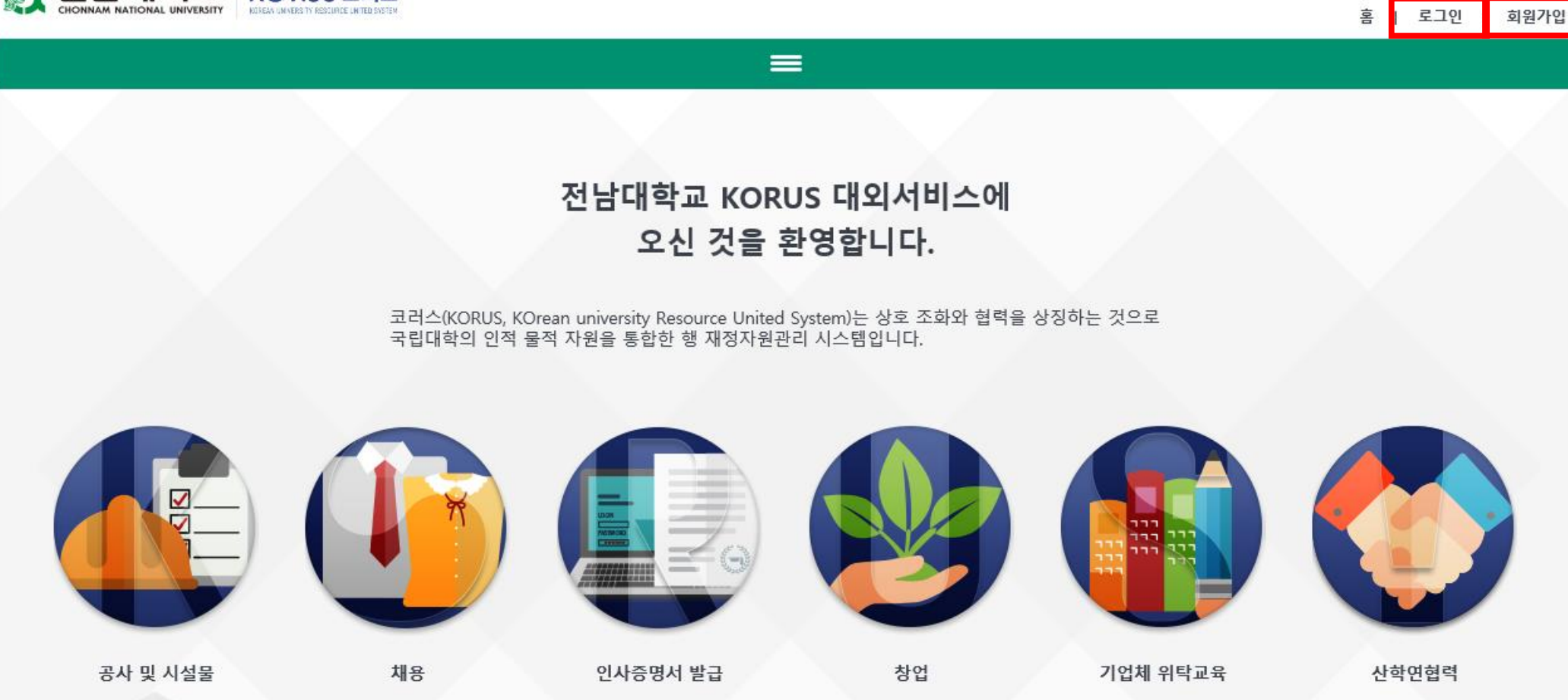

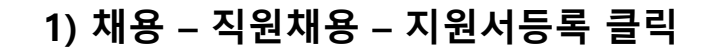

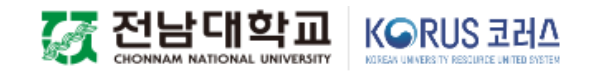

#### 홈 | 로그아웃 | 정보변경

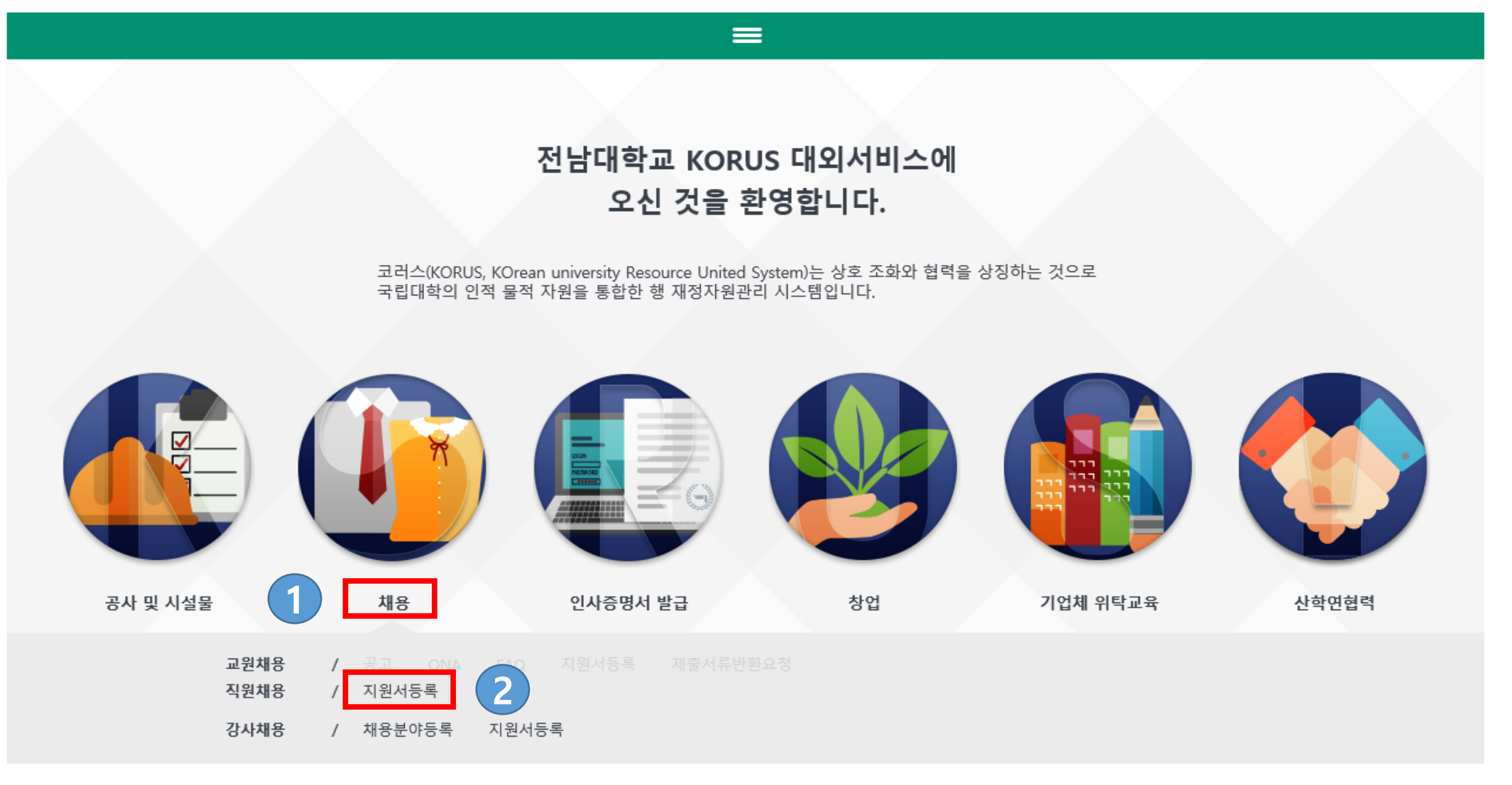

# 1) 채용목록에서 2021년 제7회 전남대학교 산학협력단 기간제 계약직 채용 공고문 선택

# 2) 지원서등록 클릭 – 개인정보약관 동의 절차 진행

| KORUS 대외서비스                 | 공사및시설물                                     | 채용                  | 인 | 사증명서발급 | 창 | 업보육센터 | 창업지원 | 창업교육 | 기업체위탁교육 | 산학연협력 | 알림 · 참여 |
|-----------------------------|--------------------------------------------|---------------------|---|--------|---|-------|------|------|---------|-------|---------|
| <sup>채용 , 직원채원</sup><br>지원서 | ;<br>  <mark>드 로</mark> 전남대학교 :<br>오신 것을 환 | 코러스 대외서비스에<br>영합니다. |   |        |   |       |      |      |         |       |         |

| 채용목록 |     |      |        |                                     |                                     | 모  | 집분야                 |      |      |         |
|------|-----|------|--------|-------------------------------------|-------------------------------------|----|---------------------|------|------|---------|
| 순번   | (1) | 채용구분 | 채용방법   | 채용명                                 | 접수일자                                | 순번 | 보 모집분야              | 접수번호 | 지원상태 | 심사결과    |
| 1    | 11  | 신규   | 경력경쟁채용 | 2021년도 제6회 계약직원 경력경쟁채용시험            | 2021.09.28 09:00 ~ 2021.10.04 18:00 | 1  | 2021년 제7회 전남대학교 산학협 |      |      |         |
| 2    | 7   | 신규   | 공개채용   | 2021년 제7회 전남대학교 산학협력단 기간제 계약직 채용 공고 | 2021.09.30 09:00 ~ 2021.10.13 18:00 |    |                     |      |      |         |
|      |     |      |        |                                     |                                     |    |                     |      |      |         |
|      |     |      |        |                                     |                                     |    |                     |      |      |         |
|      |     |      |        |                                     |                                     |    |                     |      |      | 2       |
|      |     |      |        |                                     |                                     |    |                     |      | _    |         |
|      |     |      |        |                                     |                                     |    |                     |      | 3    | 친 지원서등록 |

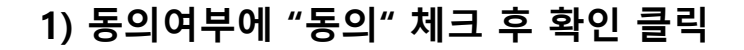

#### 개인정보약관

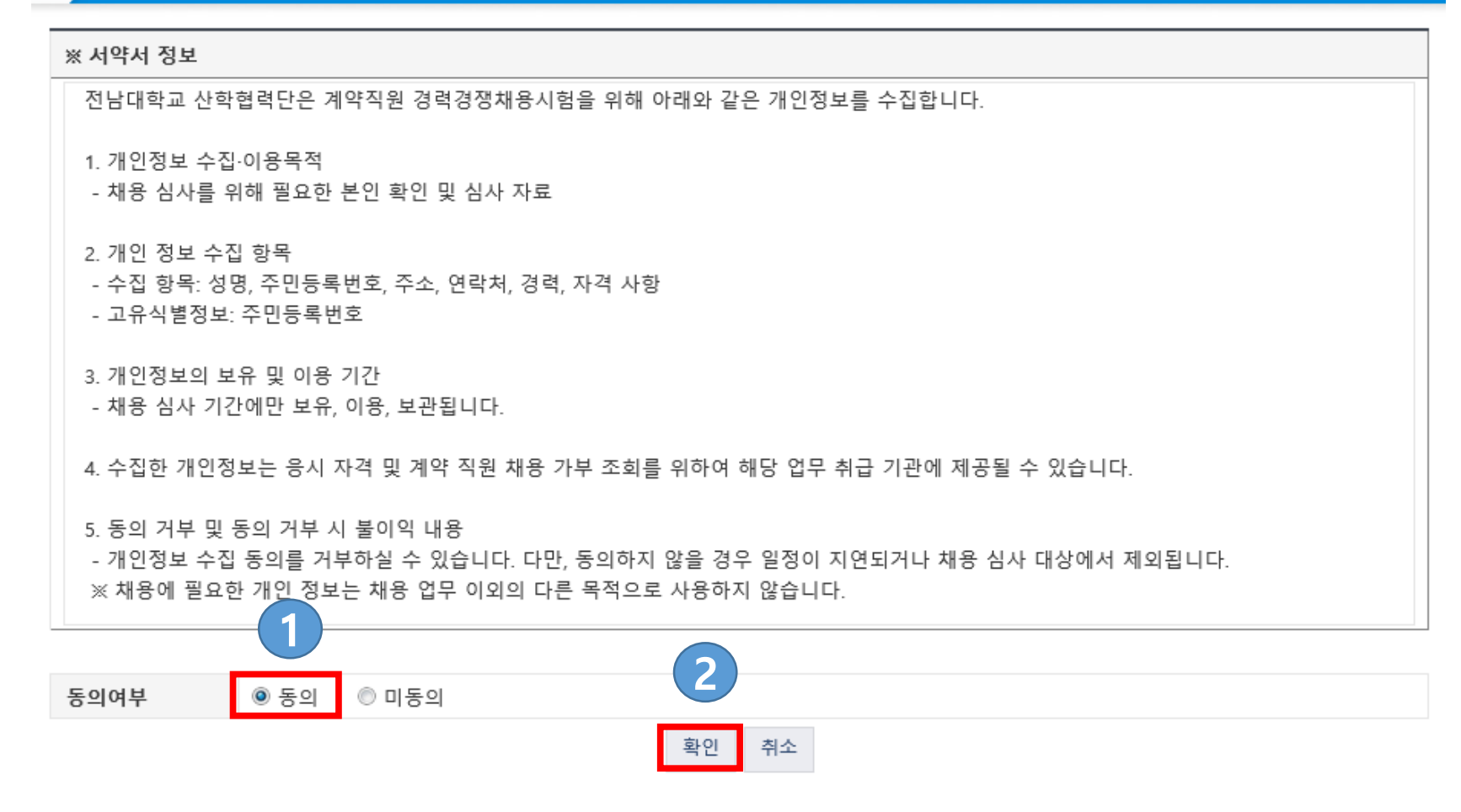

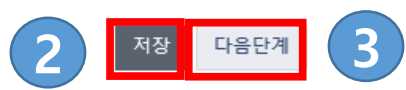

| 1       |        |          |          |        |      |      |        |                      |    | 이력서 출력 | 응시원서 출력 |
|---------|--------|----------|----------|--------|------|------|--------|----------------------|----|--------|---------|
| 기본사항    | 항 경력사항 | 자격사항 수상사 | 사항 외국어사항 | 교육사항   | 첨부파일 |      |        |                      |    |        |         |
| *성명     |        |          | e        | • 영문성명 |      |      |        | 한자성명                 |    |        |         |
| *생년윌일   |        | Ē        | •        | •성별    | ◎ 남자 | ◎ 여자 |        | *이동전화                |    |        |         |
| 국적코드    | 대한민국   | Q        |          | 자택전화번호 |      |      |        | <mark>∗</mark> 이메일주소 |    |        |         |
| *주민등록주소 | 우편번    | 호        |          |        |      |      |        |                      |    |        |         |
| 장애구분    | 선택     |          | ~        | 장애등급   |      |      | ~      | 장애등록일자               |    | 1      |         |
| 보훈구분    | 선택     |          | ~        | 보훈관계   | 선택   |      | $\sim$ | 보훈번호                 |    |        |         |
| 제대구분    | 선택     |          | ~        | 입대일자   |      |      |        | 제대일자                 |    | 1      |         |
| 역종      | 선택     |          | ~        | 병과     | 선택   |      | ~      | 군별                   | 선택 |        | ~       |
| 군계급     | 선택     |          | ~        | 군인번호   |      |      |        | 미필사유                 | 선택 |        | ~       |
| 면제사유    | 선택     | ~        |          | 비고     |      |      |        |                      |    |        |         |
| 첨부파일    |        |          |          |        |      |      |        |                      |    |        | Ø       |

|  |                  | 지원자번호 |            |          | *개인정보보호동의여부 | ◎ 동의 | ◎ 미동의 | 개인정보약관 |
|--|------------------|-------|------------|----------|-------------|------|-------|--------|
|  |                  | 접수일자  | 2021-06-24 | <b>=</b> |             |      |       |        |
|  | 권상사이즈<br>134*148 | 접수방법  | 온라인접수      |          |             |      |       |        |
|  | 이미지등록            | 주관부서  | 산학협력단      |          |             |      |       |        |
|  |                  | 지원상태  | 지원중        |          |             |      |       |        |
|  |                  | 모집분야  | 연구사업관리     |          |             |      |       |        |

지원서 양식

# 1) 표시된 부분(빨간색 부분)을 모두 입력 2) "저장" 클릭 후 "다음단계" 클릭

## 1) 응시자 제출 서류 작성(제출 서류에 서명(날인) 후 순서대로 정리하여 1개 PDF로 변환하여 첨부)

### ※ PDF 파일명: (지원자번호)모집분야\_성명

2) 첨부파일의 클릭 이모티콘을 활성화하여 1)의 서류를 업로드 처리

- 3) "저장" 클릭
- 4) "지원완료" 클릭

| 지원서 양식 |                  |       |                                                       |
|--------|------------------|-------|-------------------------------------------------------|
|        |                  | 지원자번호 | 202120136 <b>*개인정보보호동의여부</b> ◎ 동의 ◎ 미동의 <b>개인정보약관</b> |
|        |                  | 접수일자  | 2021-06-24                                            |
|        | 권상사이즈<br>134*148 | 접수방법  | 온라인접수                                                 |
|        | 이미지등록            | 주관부서  | 산학협력단                                                 |
|        |                  | 지원상태  | 지원중                                                   |
|        |                  | 모집분야  | 연구사업관리                                                |

이력서 출력 응시원서 출력 기본사항 수상사항 첨부파일 학력사항 경력사항 자격사항 외국어사항 교육사항 도움말 필수제출서류를 모두첨부하였을 경우 지원이 완료됩니다. | 첨부파일 순번 서류제출여부 첨부파일 제출서류명 비고 다운로드 🖉 제출 서류 전체를 1개의 PDF 파일로 변환하여 첨부(별첨 온라인 지원서 등록 방법 응모자 제출 서류 다운로드 1 3 4 저장 지원완료 지원취소 이전단계